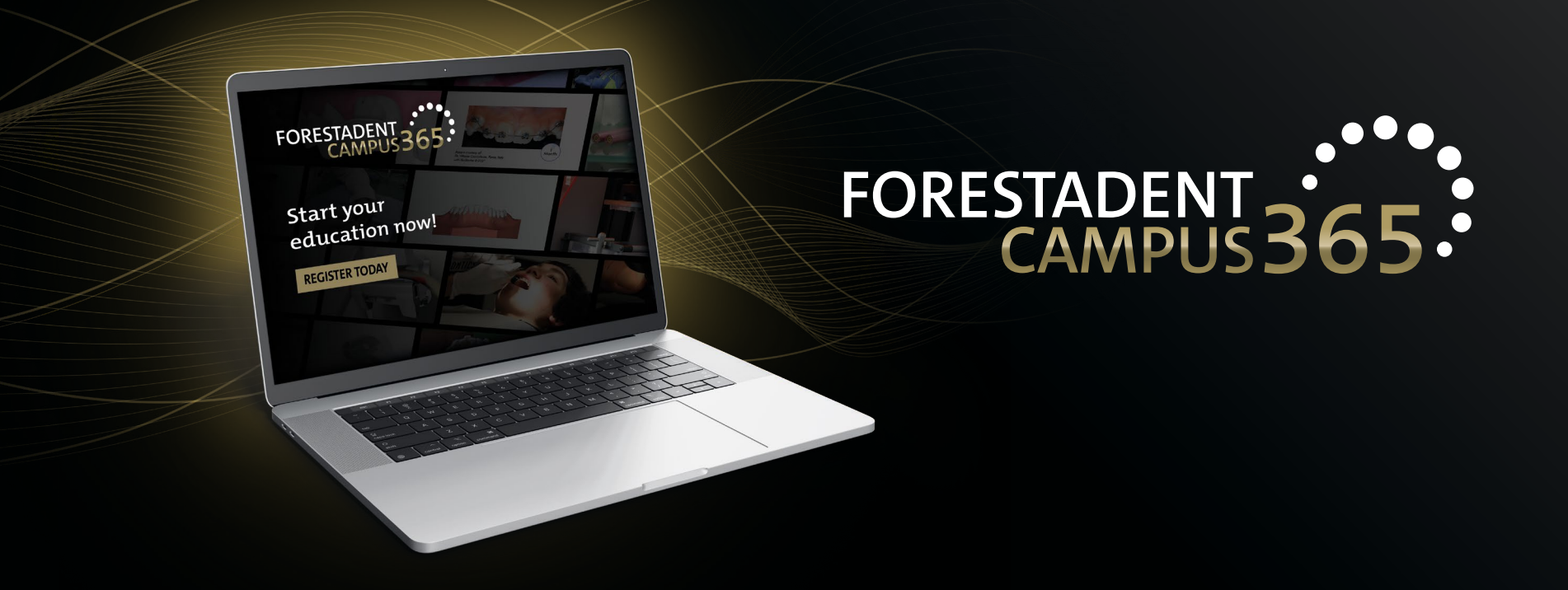

# Manual for the FORESTADENT Campus 365 - Register -

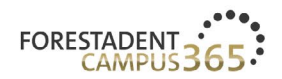

1

## FORESTADENT CAMPUS 365

ENGLISH ~

Start your continuous education now!

#### Welcome to our campus

We'd like to give you the usual reliable and practical help to satisfy your thirst for knowledge that you'd expect from us with our new continuous education program. Let us assist you in your everyday practice and lab routines by demonstrating new treatment approaches, showcasing innovative product solutions and teaching treatment-related skills. Trust in our speakers' expertise and experience. They will help you to broaden your professional horizon. Whether you're after fixed appliances, skeletal anchorage, Class II correctors, CMD splints, a fully digital workflow, or a specifically selected addition to supplement traditional treatment methods - be curious and enjoy learning about trendsetting orthodontic solutions.

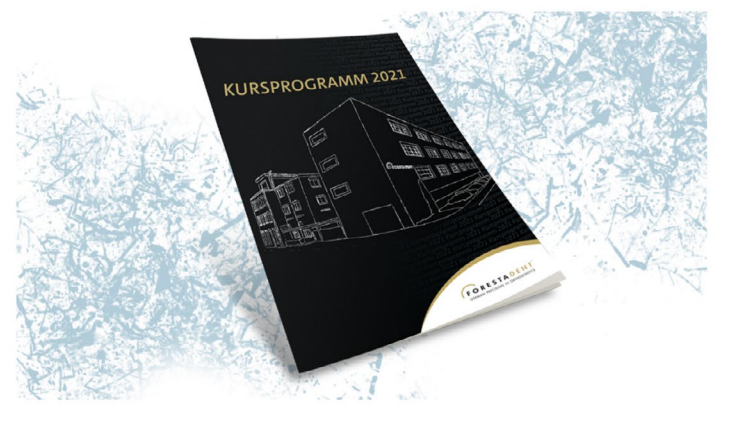

### **Register** Please open our FORESTADENT Campus365 site (www.forestadent-campus365.com). Click on "Login/Register".

|                                                                                                    | ABOUT FORESTADENT FORESTADENT CAMPUS          |  |  |  |
|----------------------------------------------------------------------------------------------------|-----------------------------------------------|--|--|--|
| FORESTADENT* All - Search entire store here   GERMAN FRECISION IN ORTHODONTICS All - Search entire store here   Live Online Courses Product Courses Webinars Train | کے ایک کر کر کر کر کر کر کر کر کر کر کر کر کر |  |  |  |
| Customer Login                                                                                                    |                                               |  |  |  |
| REGISTERED CUSTOMERS                                                                                                    | NEW CUSTOMERS                                 |  |  |  |
| Email *                                                                                                    | one address, track orders and more.           |  |  |  |
|                                                                                                    | Create an Account                             |  |  |  |
| Password *                                                                                                    |                                               |  |  |  |
|                                                                                                    |                                               |  |  |  |
| Sign In Forgot Your Password?                                                                                                    |                                               |  |  |  |
| * Required Fields                                                                                                    |                                               |  |  |  |
|                                                                                                    |                                               |  |  |  |
|                                                                                                    |                                               |  |  |  |
| Always be up to date. Register now for our newsletter and receive the latest newsl Register now                                                                    |                                               |  |  |  |
|                                                                                                    |                                               |  |  |  |
| Contact Us   Imprint   Terms and Conditions   Privacy<br>Copyright © 2020 FORESTADENT - Bernhard Foerster GmbH. All rights reserved.                               |                                               |  |  |  |

1

**Register** Click on "Create an Account".

|                             |                                       | ABOUT FORESTADENT FOI | RESTADENT CAMPUS |
|-----------------------------|---------------------------------------|-----------------------|------------------|
| FORESTADENT <sup>*</sup>    | All ▼ Search entire store here        | Q Sign In             | َبِـبِ My Cart   |
| Live Online Courses Pro     | duct Courses Webinars Training Videos | FORESTADENT Symposium | Wishlist $\vee$  |
| Cuesta Neu                  | · C                                   |                       |                  |
| Personal Information        | Customer Account                      |                       |                  |
| Practice/distributor name * |                                       |                       |                  |
|                             |                                       |                       |                  |
| Account number              |                                       |                       |                  |
| Academic Title              |                                       |                       |                  |
|                             |                                       |                       |                  |
| Title * First Name *        | Last Name *                           |                       |                  |
| Mr V<br>Phone               |                                       |                       |                  |
|                             |                                       |                       |                  |
| Website                     |                                       |                       |                  |
|                             |                                       |                       |                  |
|                             |                                       |                       |                  |

1

|                                                                                                 | 7 |
|-------------------------------------------------------------------------------------------------|---|
| Live Online Courses Product Courses webinars Iraining videos FORESTADENT Symposium Wishlist V   |   |
| State/Province *                                                                                |   |
| New York ~                                                                                      |   |
|                                                                                                 |   |
| Sign-in Information                                                                             |   |
| Email *                                                                                         |   |
| ane.doe@doe-ortho.com                                                                           |   |
| Password *                                                                                      |   |
|                                                                                                 | 1 |
| Password Strength: Very Strong                                                                  |   |
| ionfirm Password *                                                                              |   |
| ••••••                                                                                          |   |
| I have read and accepted the privacy policy. *                                                  | 2 |
| r Required Fields                                                                               |   |
| Create an Account                                                                               | 2 |
|                                                                                                 |   |
|                                                                                                 |   |
| Always be up to date. Register now for our newsletter and receive the latest newsl Register now |   |
|                                                                                                 |   |
| Contact Us   Imprint   Terms and Conditions   Privacy                                           |   |
| Copyright © 2020 FORESTADENT - Bernhard Foerster GmbH. All rights reserved.                     | 2 |

## Register

Please insert you Email address and choose a safe password (this is your login data). Accept the privacy policy and click on "Create an Account".

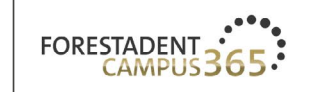

### Privacy policy

If you continue browsing this website, you agree to our privacy policy. Please scroll down to the bottom of this page.

### 1. An overview of data protection

#### General information

The following information will provide you with an easy to navigate overview of what will happen with your personal data when you visit this website. The term "personal data" comprises all data that can be used to personally identify you. For detailed information about the subject matter of data protection, please consult our Data Protection Declaration, which we have included beneath this copy.

1

#### Data recording on this website

Who is the responsible party for the recording of data on this website (i.e. the "controller")?

| storing the data no longer applies. Stored cookies remain on your end device until you delete them. Mandatory legal retention periods remain unaffected.<br>We have no influence on the duration of storage of your data that is stored by the operators of the conference tools for their own purposes. For details, please contact directly the operators of conference tools. | of the |
|----------------------------------------------------------------------------------------------------|--------|
| Lagree to the Privacy policy Back to the                                                                                                    | م qر   |
|                                                                                                    |        |
|                                                                                                    |        |
| Contact Imprint Terms and Conditions Privacy <b>f</b> lot <b>1</b>                                                                                                    |        |

## Register

You are now registered in our shop system.

*Please accept the privacy policy from our Campus365 by scrolling down.* 

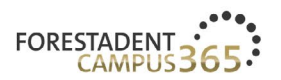

FORESTADENT CAMPUS

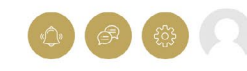

## FORESTADENT CAMPUS 365

ENGLISH ~

Start your continuous education now!

#### Welcome to our campus

We'd like to give you the usual reliable and practical help to satisfy your thirst for knowledge that you'd expect from us with our new continuous education program. Let us assist you in your everyday practice and lab routines by demonstrating new treatment approaches, showcasing innovative product solutions and teaching treatment-related skills. Trust in our speakers' expertise and experience. They will help you to broaden your professional horizon. Whether you're after fixed appliances, skeletal anchorage, Class II correctors, CMD splints, a fully digital workflow, or a specifically selected addition to supplement traditional treatment methods - be curious and enjoy learning about trendsetting orthodontic solutions.

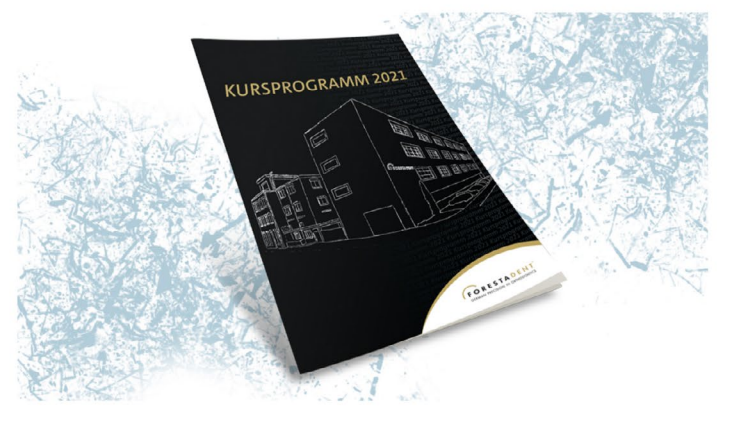